2023年1月1日以降始期用

# 団体扱自動車保険インターネット手続きサービス 【 e-G1(イージーワン) 】 継続手続きのご案内

## あいおいニッセイ同和損害保険株式会社

MS&AD INSURANCE GROUP

お手続きの前に・・・

# <準備していただくもの>

●インターネットの接続

ご利用の際の推奨環境は以下の通りです。(2022年11月1日以降) ※推奨環境以外については動作保証をいたしません。

|         | OS                    | ブラウザ           |
|---------|-----------------------|----------------|
| パッノコン   | Windows 10            | Microsoft Edge |
|         |                       | Google Chrome  |
| タブレット   | iOS 14,15             | Safari         |
| スマートフォン | Android 9.0,10.0,11.0 | Google Chrome  |

#### ●必要書類

継続手続きのご案内ハガキ または 満期案内メール

## <お手続き時間および期間>

【受付時間】午前7時から翌午前2時30分まで(土日・祝日可、年末年始を除く) 【受付期間】「継続手続きのご案内ハガキ」または「満期案内メール」到着時から満期日の前日まで

# 1. ログイン方法

- e-G1の継続手続きには、「手続きコード」が必要です。
- 「手続きコード」は「継続手続きのご案内ハガキ」、または「満期案内メール」に記載されています。

# ①証券番号 ②URL ③手続きコード をご確認ください

# ハガキに記載のURLまたはQRコードを読み取り、アクセスしてください。

| 親展 (便利) マインクロン アボル (現日) マインクロン アボル (現日) マインクロン アボル (現日) マインクロン アボル (現日) マインクロン (加日) マイン (加日) マイン (加日) (加日) (加日) (加日) (加日) (加日) (加日) (加日) | 事業なお知らせです。必ずご覧ください。                                                                                                    | xxxxx様<br>登録番号:xxxxxx<br>週期日:xxxxxx                                                                                                    |  |
|----------------------------------------------------------------------------------------------------|----------------------------------------------------------------------------------------------------|----------------------------------------------------------------------------------------------------|--|
| <ul> <li>郵便番号<br/>住所<br/>お名前<br/>グループ名<br/>グループ名<br/>インターネット専用自動車保険規模手続きのご案内<br/>インターネット専用自動車保険規模手続きのご案内<br/>インターネット専用自動車保険規模手続きのご案内<br/>インターネット専用自動車保険規模手続きのご案内<br/>インターネット専用自動車保険規模手続きのご案内<br/>インターネット専用自動車保険規模手続きのご案内<br/>インターネット専用自動車保険規模手続きのご案内<br/>で、お客意も時間)<br/>・2.周囲を灯見また<br/>(胡磨白せ先)<br/>(胡磨白せ先)<br/>(胡磨白せ先)<br/>(知馬音力せ先)<br/>(加馬音力せん)<br/>(加馬音力せん)<br/>(加馬音力せん)<br/>(加馬音力せん)<br/>(加馬音力せん)<br/>(加馬音力せん)<br/>(加馬音力せん)<br/>(加馬音力せん)<br/>(加馬音力せん)<br/>(加馬音力せん)<br/>(加馬音力せん)<br/>(加馬音力せん)<br/>(加馬音力せん)<br/>(加馬音力せん)<br/>(加馬音力せん)<br/>(加馬音力せん)<br/>(加馬音力せん)<br/>(加馬音力せん)<br/>(加馬音力せん)<br/>(加馬音力せん)<br/>(加馬力)<br/>(加馬力)<br/>(加)<br/>(加)<br/>(加)<br/>(加)<br/>(加)<br/>(加)<br/>(加)<br/>(加)<br/>(加)<br/>(加</li></ul>                                                                                                    | <ul> <li>(本ににおいせんにせいや場合には、みの時にしのすをおけるとしいしんじものよう。</li> <li>(主) (主) (主) (主) (主) (二) (二) (二) (二) (二) (二) (二) (二) (二) (二</li></ul> | <ul> <li>いつちお世話になっております。「代理店名」です。</li> <li>現在ご契約、いたは、下わります自動車保険が満期先迎えます。</li> <li>ご継続手続きないたよまので、補償内容をご確認のうた、<br/>(可ぞこ安約満歩ますふう意味・申し上げます。</li> <li>インターネットでのご継続手続きは、満期日の前日までとなります。</li> <li>ご利用時間は、平日・土日曜日・祝祭日(年末年料6条()の7:00~26:30です。</li> <li>(クラキ続きはこちらからや</li></ul> |  |
| スマートフォンヨ                                                                                                    | またはタブレットでは、「                                                                                                    | 、<br>「ORコード」(注)を読み取ります。                                                                                                    |  |

#### 1. 動画視聴サイト画面

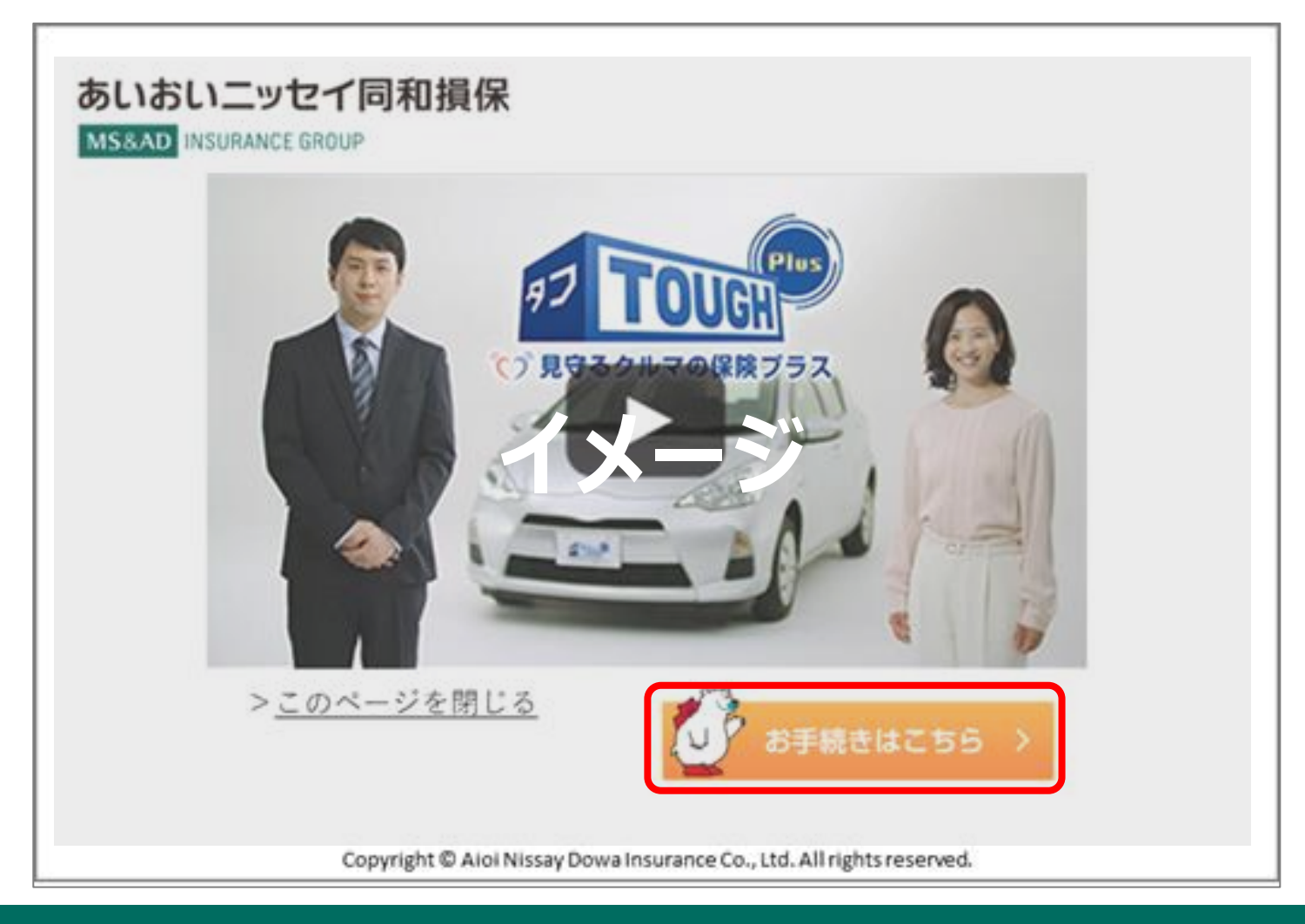

#### く動画視聴ページ>

動画が再生されますので、視聴後〔お手続きはこちら〕をクリック

#### 2. ご契約者さま専用ページ

| MS&AD<br>あいおいニッセイ阿和損保                                                                   | ※契約者さま専用ページ                                                                                                    |
|-----------------------------------------------------------------------------------------|----------------------------------------------------------------------------------------------------|
| 新規利用登録                                                                                  |                                                                                                    |
| 1 初回ログイ                                                                                 | 2 ログイン情報の入力 3 入力内容の確認 4 完了                                                                                                    |
| この度は、インターネッ<br>ご契約者さまの利用登録<br>お手元に届いた「インタ<br>「満期ご案内メール」に<br>すでにご契約者さま専用<br>「▶ ご契約者さま専用^ | へによる自動車保険の継続手続きをご検討いただき、ありがとうございます。<br>としていただいた後、お手続き画面にお進みいただきます。<br>-ネット専用自動車保険継続手続きのご案内ノ坊キ」、もしくは<br>3載の証券番号、手続コードをご入力ください。<br>ページID(以下ID)としてメールアドレスを登録済の方は証券番号と手続きコードの入力は不要です。<br>−ジIDを登録済の方はこちら」のボタンから登録済のユーザーIDとパスワードでログインし、お手続きにお進みいただけます。 |
| <b>必須</b><br>証券番号<br>半角英数字                                                              | X123456789                                                                                                    |
| <u> 必須</u> 手続コード <sub>半色数字</sub>                                                        | ※証券番号にアルファベットが含まれている場合は、半角大文字でご入力ください。<br>1234567890                                                                                                    |
|                                                                                         | <ul> <li>ご契約者さま専用ページIDを登録済の方はこちら</li> <li>例)・複数のご契約をお持ちで、すでにIDを登録している場合</li> <li>・この契約の継続手続きをする前にIDの新規登録を済ませた場合</li> </ul>                                                                                                    |
| あいおいニッセイ同                                                                               | 和損保の「ご契約者さま専用ページ」に自動遷移します。                                                                                                    |
| 「継続手続きのごう<br>手続きコードを入っ                                                                  | 案内ハガキ」、または「満期案内メール」に記載の証券番号、<br>コし、「次へ」をクリック                                                                                                    |
| ※既にご契約者さ<br>「ご契約者さま<br>パスワードを入っ                                                         | ま専用ページIDをお持ちの場合は、手続きコード入力欄の下の<br>身用ページのIDをお持ちの方はこちら」をクリックし、ユーザーIDと<br>コしログインください。ログイン後はP. 7 お知らせ画面 に進みます。                                                                                                    |

|                                                                                                    | 約者さま専用ページ                                                                                               |                                                |                 |     |
|----------------------------------------------------------------------------------------------------|----------------------------------------------------------------------------------------------------|------------------------------------------------|-----------------|-----|
| 新規利用登録                                                                                                    |                                                                                                    |                                                |                 |     |
| 1 初回ログイン                                                                                                    | 2 ログイン情報の入力                                                                                             | 3 入力内容の確認                                      | 4 完了            |     |
| メールアドレス(ユーザー I D)<br>利用規約に同意のうえ、「次へ                                                                                                    | り とパスワードをご入力のうえ、契約者氏名・生年月<br>J ボタンを押してください。                                                             | 日をご確認ください。                                     |                 |     |
| ☆系 メールアドレス<br>(ユーザー10)<br>半角英数字                                                                                                    | hoken.taro@xxxxx.co.jp<br>確認のためもう一環ご入力ください。<br>hoken.taro@xxxx.co.jp<br>に注意]<br>算録後、メールアドレスがユーザー1Dとなります |                                                |                 |     |
| クスワード         大大ワード           大大ワードをご入力ください。         そのゲッシュントをご入力ください。           単角時間見上5時以上7600         小丁レーン・           の手算と数字を提びてご         御室ください。           回00         Abc12345、           9000/V12244、         YYY456abc たなご | 確認のためもう一覧ご入力ください。<br>≋ノ【スワードは、今後本サービスのご利用に必要で                                                           | す。大切に保留していただきますよう                              | お願いいたします。       |     |
| メール案内                                                                                                    | ✓希望する ※当社・取扱代理店から新しい商品・サービスに関<br>案内がご不要の場合にはチェックをはずしてくた                                                 | 引する情報などをメールでご案内する場<br>ざさい。                     | 合があります。         | •~- |
| 没約者氏名     金角                                                                                                    | フリガナ(全角カナ)<br>※氏名(カナ)が表示内容より長い場合は、次面面                                                                   | でのご確認をお願いします。                                  |                 |     |
|                                                                                                    | 1974 年 09 月 18 日                                                                                        |                                                |                 |     |
| 利用規約                                                                                                    |                                                                                                    |                                                |                 |     |
| *サービスをご利<br>することがありま<br>ご契約者さま専用<br>第1条(定義)                                                                                                    | Bになる前に以下の利用規約をお読みいただき、これ<br>すので、ご利用の都定最新の内容をご確認いただきま<br>すべージ利用規約                                        | らの条件に同意された場合のみご利用<br>すようお願いいたします。              | ください。なお、利用規約を変更 | î   |
| 本現的において使<br>1. 本サービス<br>あいおいニッセイ<br>計したいいます                                                                                                    | 87の2888142のの各項に定めるところによります。<br>明初携帯保険株式会社(以下、「会社」といいます。<br>+ がホームページトア「ご想約者さま専用ページ」と                    | ) および三井住友海上あいおい生命保<br>して提供するサードでの総称            | 唤株式会社(以下、「生命保険会 | v   |
| 1. 本ワービス<br>あいおいニッセイ<br>社」といいます。)                                                                                                    | 祭和田書保険株式会社(以下、「会社」といいます。<br>がホームページ上で「ご契約者さま専用ページ」と<br>(利用規約)。                                          | ) および三井住友海上あいおい生命保<br>して提供するサービスの総称。<br>同意します。 | 樂株式会社(以下、「生命保険会 | v   |

画面に従い、以下の通り入力します。 [メールアドレス]欄:ご自身のメールアドレス ※ログイン時のユーザーIDとなります。

[パスワード]欄:任意のパスワード ※今後ログイン時に必要となります。

[メール案内]欄:当社、取扱代理店からの 案内を希望の場合はチェック

[契約者名]欄:契約者名フリガナを入力します。

[生年月日]欄:登録されている生年月日が プリセットされていますので、 確認します。

[利用規約]欄:利用規約を確認後 〔□利用規約に同意します。〕に チェックします。

〔次へ>〕をクリック

|                                                          | ]者さま専用ページ                                    |                |
|----------------------------------------------------------|----------------------------------------------|----------------|
| 新規利用登録                                                   |                                              |                |
| 1 初回ログイン                                                 | 2 ログイン情報の入力 3 入力                             | 内容の確認 4 完了     |
| ご入力内容を確認し、よろしければ<br>「新規利用登録」が確定しサービス<br>修正する場合は「戻る」ボタンを押 | 「次へ」ポタンを押してください。<br>のご利用が可能になります。<br>してください。 |                |
| メールアドレス<br>(ユーザー I D)                                    | test@aioinissaydowa.co.jp                    |                |
| パスワード                                                    | ******                                       |                |
| メール案内                                                    | 希望する                                         |                |
| 契約者氏名力ナ                                                  | アイオイ タロウ                                     |                |
| 生年月日                                                     | 1974年 9月 18日                                 |                |
|                                                          | く 戻る 3                                       | k^ <b>&gt;</b> |

入力内容の確認画面 入力した内容を確認し、〔次へ>〕をクリック

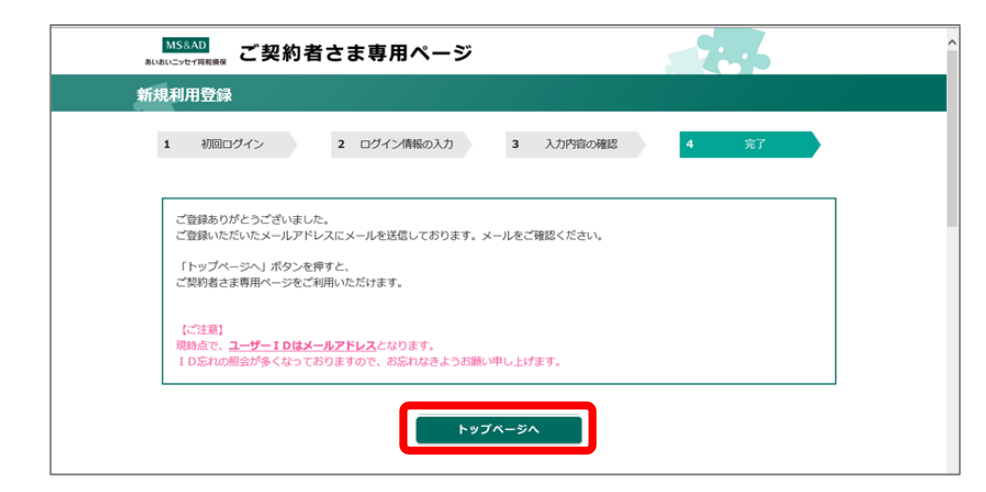

(登録確認メールが送信されます)

メールの内容を確認し、〔トップページへ〕をクリック ※登録時に入力したメールアドレス宛に送信されます。

# お知らせ お客さ いしょやり まもなく満期を迎えます。 このま たこちらか ご継続のお手続きをいただけますので、ぜひご利用ください。

お知らせ画面

お客さまの契約がまもなく満期を迎えます〜」と 表示されるので〔こちら〕をクリック

| 継続手続きを行うご契約の「継続手続き」<br>手続画面へ進みます。 | 」ボタンを押してくださ                                    | <u>ξ</u> , ν.,                                                                              |         |   |
|-----------------------------------|------------------------------------------------|---------------------------------------------------------------------------------------------|---------|---|
| ティックレー タフ・クルマの保険                  | 证券番号<br>保険期間<br>車名<br>登録番号<br>取扱代理店名<br>最終手続日時 | F123456XXX<br>2019/6/30~2020/6/30<br>I行イ"り<br>副川 300 み 1XXX<br>AD手続きセンター<br>2020/6/11 19:51 | ■ 縦続手続き | > |

#### 継続するご契約が表示されていることを確認

〔継続手続き>〕をクリック

#### 

# 2. 手続き方法

1. 手続開始画面

## パソコン・タブレット

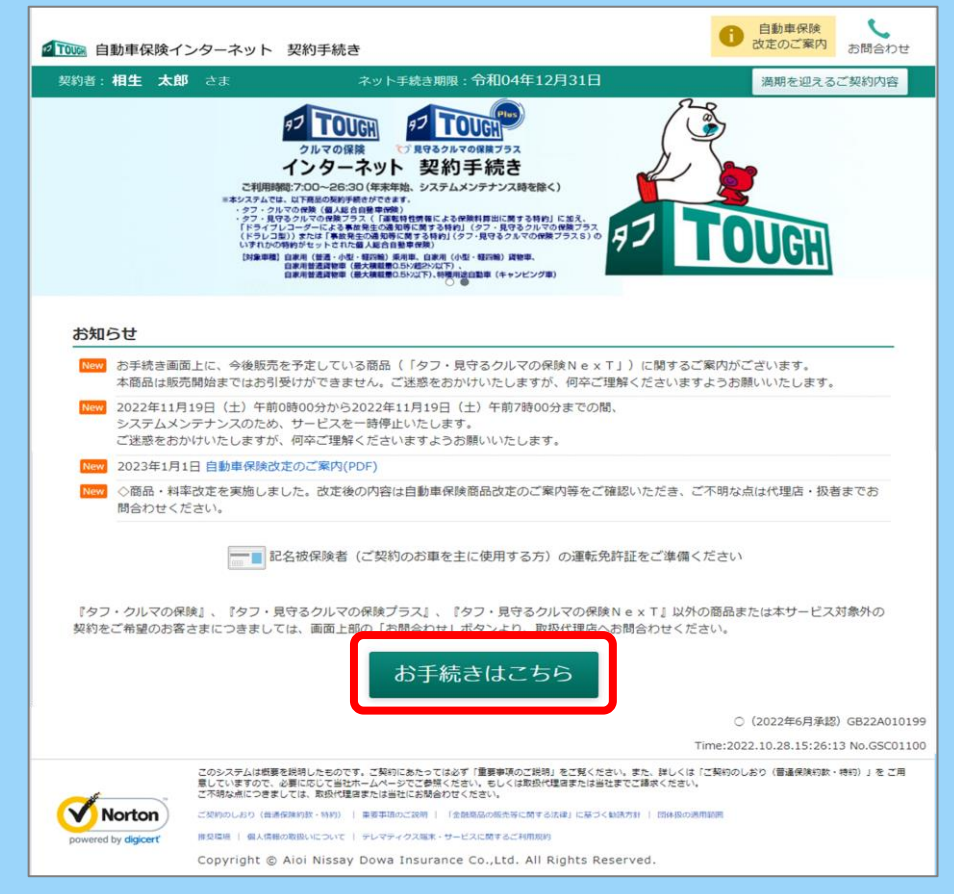

#### 「お手続きはこちら」 をクリック お申込み画面に遷移しますのでお手続きをすすめてください。

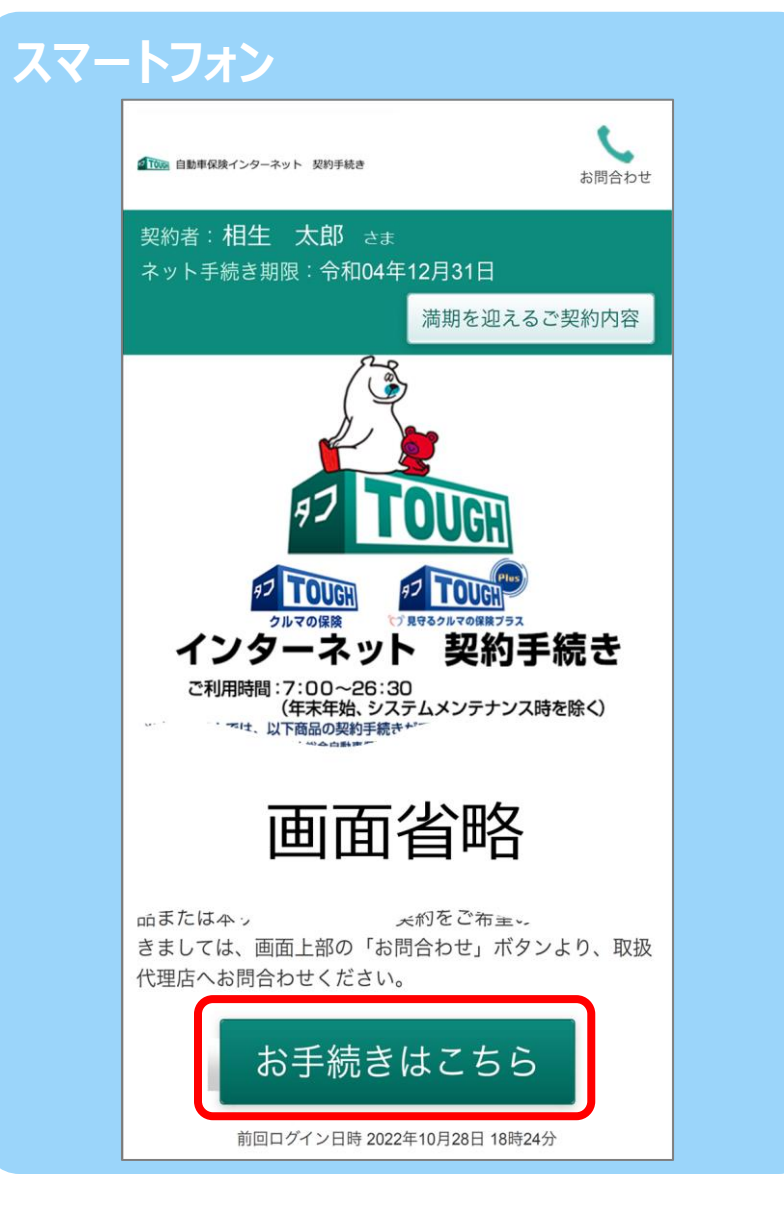

#### 2. 当社PR動画画面

#### パソコン

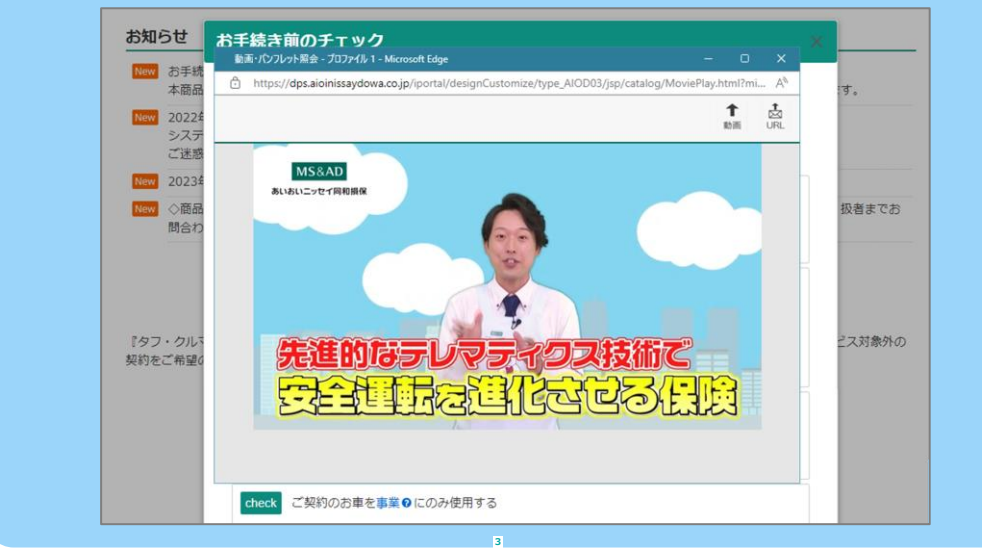

当社の自動車保険に関する動画が 別ウィンドウで開き、再生されます。 動画を視聴いただいた後は動画のウィンドウを閉じて 次の段階にすすみます。

※タブレット・スマートフォンの場合、ご利用の機種によって ウィンドウの閉じ方が異なります。 ご利用端末の使用方法をご確認ください。

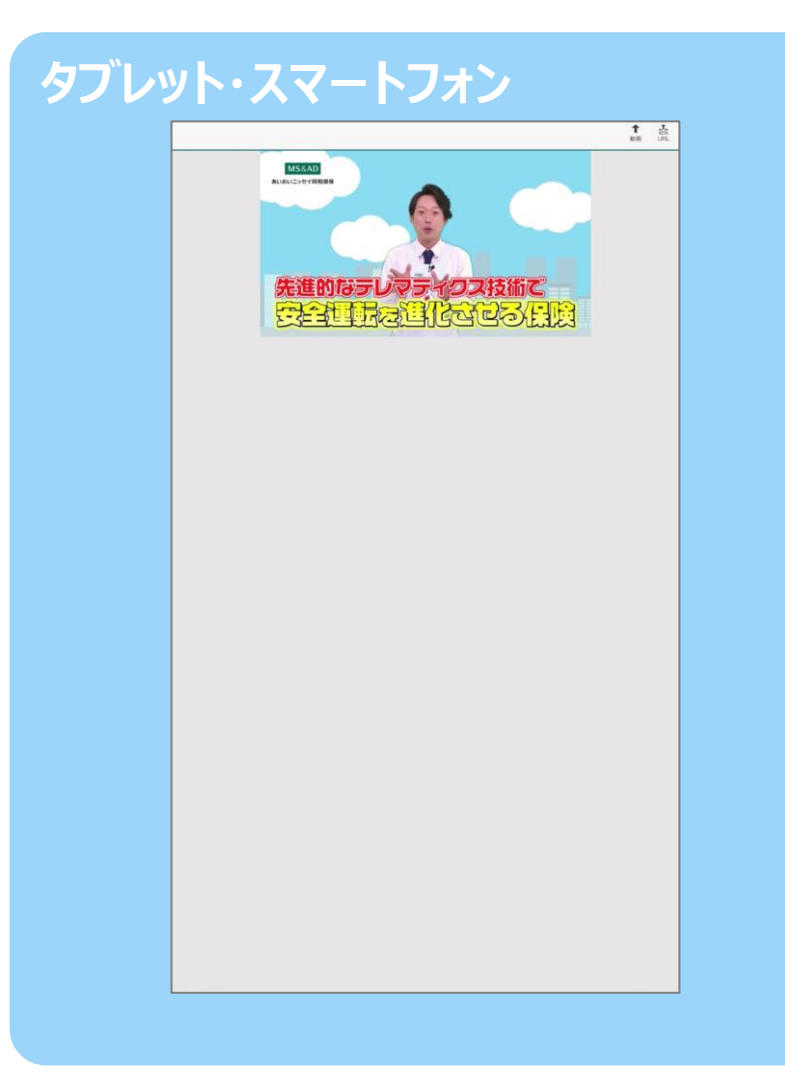

| 3. | ご確認画面 | ~お手続き前のチェック~ |
|----|-------|--------------|
|----|-------|--------------|

## パソコン・タブレット

| check        | 記名被保険者(ご契                                        | 約のお車を主に使用する方) 	 を変更したい                                                                                                  |
|--------------|--------------------------------------------------|----------------------------------------------------------------------------------------------------|
| 前年           | 記名被保険者                                           | 相生 太郎 さま                                                                                                    |
| check        | ご契約のお車を変更                                        | したい                                                                                                    |
| 前年           | 車名                                               | 7/91                                                                                                    |
|              | 登録番号                                             | 品川 530 あ 1111                                                                                                    |
| check        | ご契約のお車の所有                                        | 耆♥を変更したい                                                                                                    |
| 前年           | 所有者                                              | 相生 太郎 さま                                                                                                    |
| check        | ご契約のお車を事業                                        | ♀にのみ使用する                                                                                                    |
| check        | 所有・使用しているま<br>(他の損害保険会社の                         | 軍の自動車保険契約数が合計で10台以上ある場合<br>の自動車保険を含む)                                                                                   |
| 以下(<br>check | こ該当する場合は<br>お車を複数台所有し<br>※1保険証券にまとす<br>ただし、1保険証券 | 割引が適用されるため、取扱代理店にお問合わせく<br>ており、1保険証券でまとめて2台以上をご契約する場合<br>めることにより、契約台数に応じて3~6%の割引が適用できま<br>とするために、現在ご加入の契約を解約された場合、等級の進行 |

お手続き前のご確認です。『いずれにも該当しない』場合、 クリックして次の段階にすすむことができます。

| パートフ                     | オン                                               |
|--------------------------|--------------------------------------------------|
| お手続                      | き前のチェック ×                                        |
| 以下に該<br>場合がご<br>お客さま(    | 当する場合は本サイト上でお手続きできない<br>ざいます。<br>D該当の有無をご確認ください。 |
| <mark>▼</mark> 以1<br>お問合 | Fに該当する場合、取扱代理店に<br>わせください。                       |
| check                    | 記名被保険者(ご契約のお車を主に使用<br>する方) <b></b> を変更したい        |
| 〔前年〕                     | 記名被保険者                                           |
|                          | 相生 太郎 さま                                         |
| check                    | ご契約のお車を変更したい                                     |
|                          | 画面省略                                             |
|                          | 取扱代理店へのお問合わせ                                     |
|                          | いずれも該当しない                                        |

#### 4. プラン選択の画面①

|                        | ネット 契約手続き                                                                                   | せん。前の画面に戻る場合<br>へ」ボタンをクリックして                                                                                                    | は、画面左下の「前<br>てください。                                                                                                    | <ul> <li>自動車保険</li> <li>改定のご案内</li> <li>お問</li> </ul>                                                                                                    |
|------------------------|---------------------------------------------------------------------------------------------|----------------------------------------------------------------------------------------------------|----------------------------------------------------------------------------------------------------|----------------------------------------------------------------------------------------------------|
| 契約者:相生 太郎 さま           | ۲ איץ די                                                                                    | 手続き期限:令和04年12月                                                                                                    | 331日                                                                                                    | 満期を迎えるご契約                                                                                                    |
|                        | 0                                                                                           | 2 3                                                                                                    |                                                                                                    |                                                                                                    |
|                        | プランの確認 重要                                                                                   | 要な確認事項 ご契約内容                                                                                                    | 等の 申込み完了                                                                                                    |                                                                                                    |
|                        |                                                                                             |                                                                                                    |                                                                                                    |                                                                                                    |
|                        |                                                                                             |                                                                                                    | 4                                                                                                    |                                                                                                    |
|                        | Ц                                                                                           | 凹凹110™                                                                                                    | 合                                                                                                    |                                                                                                    |
|                        |                                                                                             | 9450 - 2450 - 24500 - 24500 - 24500 | PRESS CONTRACTOR                                                                                                    |                                                                                                    |
| ブランの選択・変要              | 2                                                                                           |                                                                                                    |                                                                                                    |                                                                                                    |
|                        |                                                                                             |                                                                                                    |                                                                                                    |                                                                                                    |
| プランが決定したら[             | このプランに決定] ボタン                                                                               | <b>シをクリックしてください</b>                                                                                                    | 0                                                                                                    |                                                                                                    |
|                        |                                                                                             |                                                                                                    |                                                                                                    |                                                                                                    |
| こ 祭約中(1)保護者            | ダブ・見せるクルマ                                                                                   |                                                                                                    | when designed a                                                                                                    |                                                                                                    |
|                        |                                                                                             | (0休院ノラス (個人総合日勤)                                                                                                    | 車保険)                                                                                                    |                                                                                                    |
|                        |                                                                                             | の抹映ノラス(個人総合日動                                                                                                    | 車保険)<br>あなたにおすすめ 会                                                                                                    | あなたにおすすめ ★                                                                                                    |
|                        | 満期となるご契約<br>タフ・見守るクルマの保険                                                                    | プラン3<br>タフ・クルマの保険(個人                                                                                                    | 車保険)<br>あなたにおすすめ ★<br>プラン2<br>タフ・見守るクルマの保険                                                                                                    | あなたにおすすめ 😒<br>プラン1<br>タフ・見守るクルマの保                                                                                                    |
|                        | 満期となるご契約<br>タフ・見守るクルマの保険<br>プラス(個人総合自動車保<br>除)                                              | の保険ノラス (個人総古日朝<br>プラン3<br>タフ・クルマの保険(個人<br>総合自動車保険)                                                                                                    | ■保険)       あなたにおすすめ     ◆       プラン2     タフ・見守るクルマの保険       プラスS(個人総合自動車     (264)                                                                                           | あなたにおすすめ<br>プラン1<br>タフ・見守るクルマの保<br>プラス(ドラレコ型)( )<br>10%の自然事点の私)                                                                                                    |
|                        | 満期となるご契約<br>タフ・見守るクルマの保険<br>プラス(個人総合自動車保<br>険)                                              | 0年後354(個人総合自動<br>プラン3<br>タフ・クルマの保険(個人<br>総合自動車保険)                                                                                                    | 車保険)<br>あなたにおすすめ ◆<br>プラン2<br>タフ・見守るクルマの保険<br>プラスS (個人総合自動車<br>保険)                                                                                                    | <b>あなたにおすすめ ◆</b><br>プラン1<br>タフ・見守るクルマの保<br>ブラス(ドラレコ型)(<br>人総合自動車保険)                                                                                                    |
|                        | 満期となるご契約<br>タフ・見守るクルマの保険<br>プラス(個人総合自動車保<br>険)                                              | び株決 フラス (個人地名日朝<br>プラン3<br>タフ・クルマの保険(個人<br>総合自動単保険)                                                                                                    | 車保険)<br>あなたにおすすめ ★)<br>プラン2<br>タフ・見守るクルマの保険<br>プラスS (個人総合自動車<br>保険)                                                                                                    | あなたにおすすめ                                                                                                    |
|                        | 満期となるご契約<br>タフ・見守るクルマの保険<br>プラス (個人総合自動車保<br>険)                                             | び味決プラス(国人総当日都<br>プラン3<br>タフ・クルマの保険(個人<br>総合自動車保険)                                                                                                    | 車保険)<br>あなたとおすちの ◆<br>プラン2<br>タフ・見守るクルマの保険<br>プラスS (個人総合自動車<br>保険)                                                                                                    | <ul> <li>あなたにおすすめ</li> <li>プラン1</li> <li>タブ・見守るクルマの保<br/>プラス(ドラレコ聖)</li> <li>人総合自動車保険)</li> <li>「ごいい」</li> <li>「ごいい」</li> <li>「ごい」</li> <l< td=""></l<></ul> |
| de TRA GRAVII          | 満期となるご契約<br>タフ・見守るクルマの保険<br>プラス (個人総合自動車保<br>険)                                             | び来決プラス(国人総当日勤<br>プラン3<br>タフ・クルマの保険(個人<br>総合自動単保険)<br>132,000 円/年                                                                                                    | 車保険)<br>あなたたますち ◆<br>ブラン2<br>タフ・見守るクルマの保険<br>ブラス5 (個人総合自動車<br>保険)<br>133,200 円/年                                                                                             | あなたにおすれる         ①           ブラン1         ワ・見守るのルマの探<br>ブラス(ドラレコ島)(<br>人総合自動車保険)           139,440 円/                                                                                                    |
| 年間傾映料                  | 満期となるご契約<br>タフ・見守るクルマの保険<br>プラス (個人総合自動車保<br>険)<br>158,040 円ノ年                              | び来京プラス (個人総当日勤<br>プラン3<br>タフ・クルマの保険(個人<br>総合自動単保険)<br>132,000 円/年<br>週用されている割引の                                                                                                    | 車保険)<br>あなたにおすすめ ◆<br>プラン2<br>ダフ・見守るクルマの保険<br>プラスS (個人総合目動車<br>保険)<br>133,200 円/年<br>適用されている着引●                                                                              | あなたにおすれる         ①           プラン1         ワ・見守るりルマの保<br>ブラス(ドラレコ島)(<br>人総合自動車保険)           139,440 円/<br>適用されている割引                                                                                                    |
| 年間保険料<br>合計保険料         | 満期となるご契約<br>タフ・見守るクルマの保険<br>プラス (個人総合自動車保<br>険)<br>158,040 円/年<br>13,170円/月                 | <ul> <li>ブラン、(国人総当日勤)</li> <li>ブラン3</li> <li>タフ・クルマの保険(個人<br/>総合自動車保険)</li> <li>132,000 円/年<br/>週用されている割引ゅ</li> <li>11,000 円/月</li> </ul>                                                                                                    | 車保険)<br>あなたとますちの ⑦<br>ブラン2<br>タフ・見守るクルマの保険<br>ブラス5 (個人総合自動車<br>保険)<br>133,200 円/年<br>週用されている高引◎<br>11,100 円/月                                                                | あなたにおすれる         ①           ブラン1         ワ・見守るりルマの保<br>ブラス(ドラレコ島)(<br>人総合自動車保険)         ()           139,440 円/<br>適用されている割引         11,620 円/                                                                                                    |
| 年間保険料<br>合計保険料<br>払込万法 | 満期となるご契約<br>タフ・見守るクルマの保険<br>プラス (個人総合自動車保<br>険)<br>158,040 円/年<br>13,170円/月<br>回体极月払 (給与控除) | 00年取月払 (協力投除)<br>プラン3<br>タフ・クルマの保険(個人<br>総合自動車保険)<br>132,000 円/年<br>適用されている割引ゅ<br>11,000 円/月<br>団体取月払 (給与控除)                                                                                                    | 車保険)           あなたにおすすめ ◆           プラン2           タフ・見守ろクルマの保険           プラスS(個人総合自動車<br>保険)           133,200 円/年<br>適用されている高引●           11,100 円/月           団体取月払(給与控除) | あなたにおすれる         ①           ブラン1         ワ・見守るのルマの保<br>ブラス(ドラレコ島)(<br>人総合自動車保険)         ()           139,440 円/<br>適用されている割引         11,620 円/           11,620 円/         岡体扱月払(総与控線                                                                                                    |
| 年間保険料<br>合計保険料<br>払込万法 | 満時となるご契約<br>タフ・見守るクルマの保険<br>プラス (個人総合自動車保<br>険)<br>158,040 円/年<br>13,170円/月<br>団体极月払 (給与控除) | 00年決 75 (個人総当日勤)<br>プラン3<br>タフ・クルマの保険(個人<br>総合自動車保険)<br>132,000 円/年<br>週用されている割引の<br>11,000 円/月<br>団体取月払(給与控除)                                                                                                    | 車保険)<br>あなたとますめ ◆<br>ブラン2<br>タフ・見守るクルマの保険<br>ブラスS (個人総合自動車<br>保険)<br>133,200 円/年<br>適用されている割引●<br>11,100 円/月<br>団体取月払 (絵与控除)                                                 | あなたにおすすの         ①           プラン1         ワ・見守るりルマの保<br>ブラス(ドラレコ型)(<br>人総合自動車保険)           139,440 円/<br>適用されている副引         11,620 円/           団体取月払(総与技術         14,642 円/                                                                                                    |

#### 画面をスクロールすると、補償内容が表示されます。

プランを選択する画面です。 あらかじめ設定されているプラン内容を変更して、 保険料を試算することが可能です。

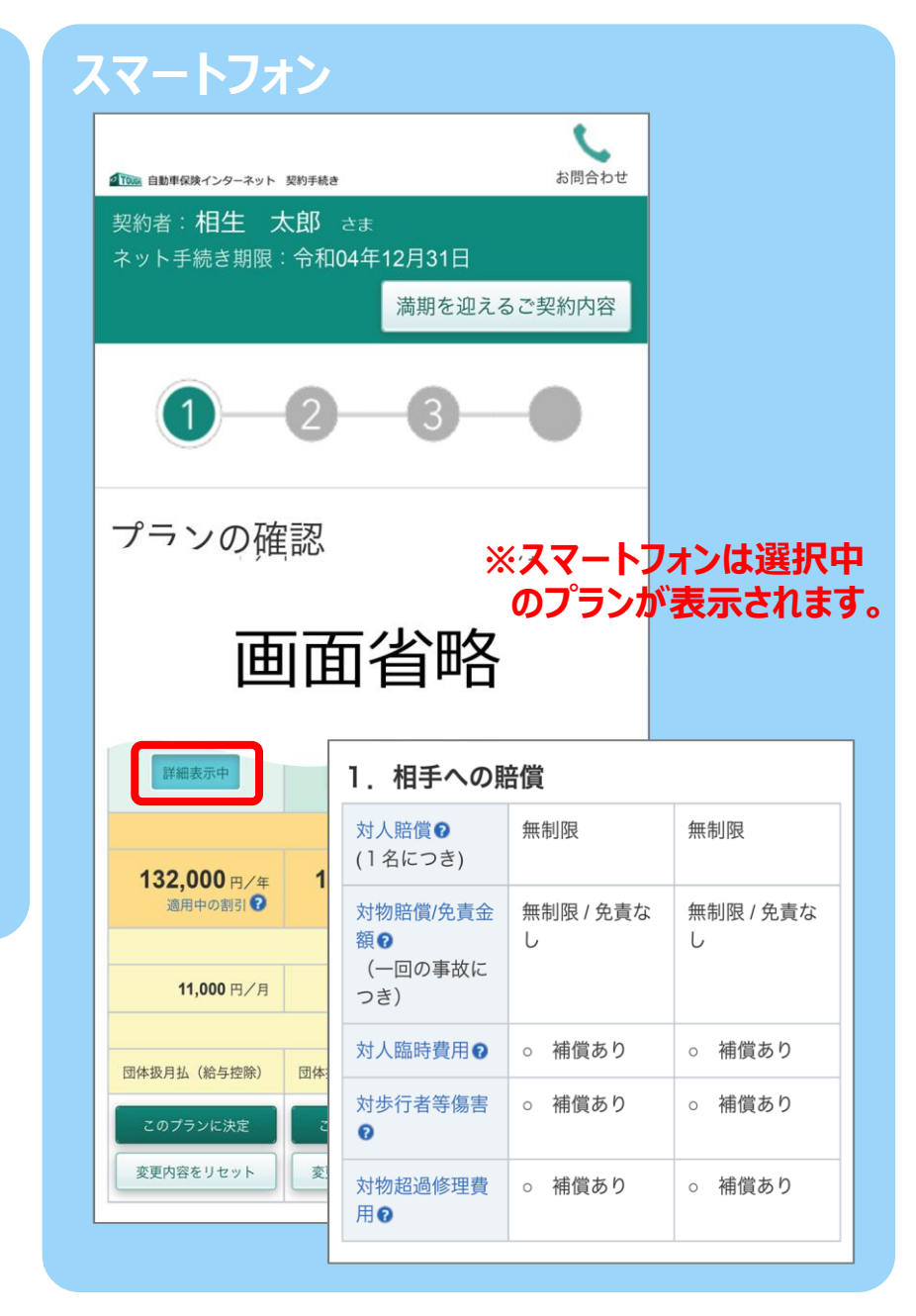

#### 5. プラン選択の画面②

## パソコン・タブレット

| ブランか決定したら                                                 | [このプランに決定] ボタ                         | ンをクリックしてください                     | 0                                                                                                    |                                                                            |
|-----------------------------------------------------------|---------------------------------------|----------------------------------|----------------------------------------------------------------------------------------------------|----------------------------------------------------------------------------|
| ご契約中の保険名                                                  | タフ・見守るクル                              | マの保険プラス(個人総合自動                   | 車保険)                                                                                                    |                                                                            |
|                                                           | 満期となるご契約 タフ・見守るクルマの保験 プラス(個人総合自動車係 険) | プラン3<br>タフ・クルマの保険(個人<br>総合自動車保険) | <b>あなたにおすお 金</b><br>プラン2<br>クフ・見守るクルマの保険<br>ブラスS (個人総合自動車<br>保険)                                                                                                    | あなたにおすめ         アラン1           グラン、見守るクルマの保険         ブラス(ドラレコ型)(個人総合自動車保険) |
| 年間保険料                                                     | 158,040 円/年                           | 132,000 円/年<br>適用されている割引の        | 133,200 円/年<br>適用されている割引の                                                                                                    | 139,440 円/年<br>適用されている割引の                                                  |
| 合計保険料                                                     | 13,170円/月                             | 11,000 円/月                       | <b>11,100</b> 円/月                                                                                                    | <b>11,620</b> 円/月                                                          |
| 払込方法                                                      |                                       | ENTER (SETTR)                    | 四体机用1/(60与抗的)                                                                                                    |                                                                            |
| 1.相手への賠償                                                  |                                       |                                  | セロートInternet Explorer                                                                                                    |                                                                            |
| 対人賠償<br>(1名につき)<br>対物賠償/免責金額<br>(一回の事故につき)<br>対人臨時費用<br>の |                                       |                                  | 相手への賠償())(A.57約4)<br>327025年のの後期は35世の47<br>527025年のの後期は35世の47<br>52705年の後期は35世の47<br>52705年の後期は35世の47<br>52705年の後期は35世の47<br>52705年の後期は35世の47<br>52705年の第二日の後期は35世の47<br>52705年の第二日の後期は35世の47<br>52705年の第二日の後期は35世の47<br>52705年の第二日の後期は35世の47<br>52705年の第二日の後期は35世の47<br>52705年の第二日の後期は35世の47<br>52705年の第二日の後期は35世の47<br>52705年の<br>52705年の<br>52705<br>52705<br>5270 |                                                                            |

#### スマートフォン 相手への賠償 対人賠償₽ 無制限 (1名につき) 16:54 1 4G 対物賠償/免責金 無制限/免 額の し (一回の事故に 相手への賠償(対人) つき) 対人賠償保険 Cill tool ● 単版により相手の方を見 対人臨時費用? ○ 補償あ のわ事の白動車事業により、他人を死棄させ、法律上の勝害態質責任を自殺する場合に、自賠責保勝等< 1 で交易さ で登場を超える部分に対して、保険金額(ご契約金額)< 2 を開産に保険金をお支払いします。 🙀 対人臨時費用特約 Billitzyk 対歩行者等傷害 ○ 補償あ 弔慰金等の協論費用に備えられま 的のお申の日動車事務により、他人を死亡させ、法律上の崩害賠償責任を負担する場合に、可問・費備参判の際の可否 の臨時費用の支出に備えて、補害者1名につき20万円をお支払いします。 ຄ 封步行者等值書詩約 対人影響保健で補償されない相当 対物招過修理費 ○ 補償あ 用の (E.W.F.), MOL MERCHINGSTON, MARKARAN DIMETRATION. ■ 相手の方が歩行中や自転車乗車中のときには、責任割合 ■ に対する理解 2. おケガの補償 人身傷害補償範 ご契約のま 責任新会 お客さす80:80年の 乗中のみ 囲 🖓 無保険車貨 2億円 改定あり 🖓 1 白脑黄保肤等 ? 保険金をお支払いする事故 対発生した場合に、保険会 ただお支払いする保険会の にとたや、報告の500 105 たた、東山市 人身傷害保険金 7000万円 額 (1名につき)

プラン内容の補償や特約などで横に 🕐 マークがあるものは、補償名もしくは特約名をクリックすると パンフレットの掲載ページまたは説明文が表示され、内容を確認できます。

## 6. プラン選択の画面③

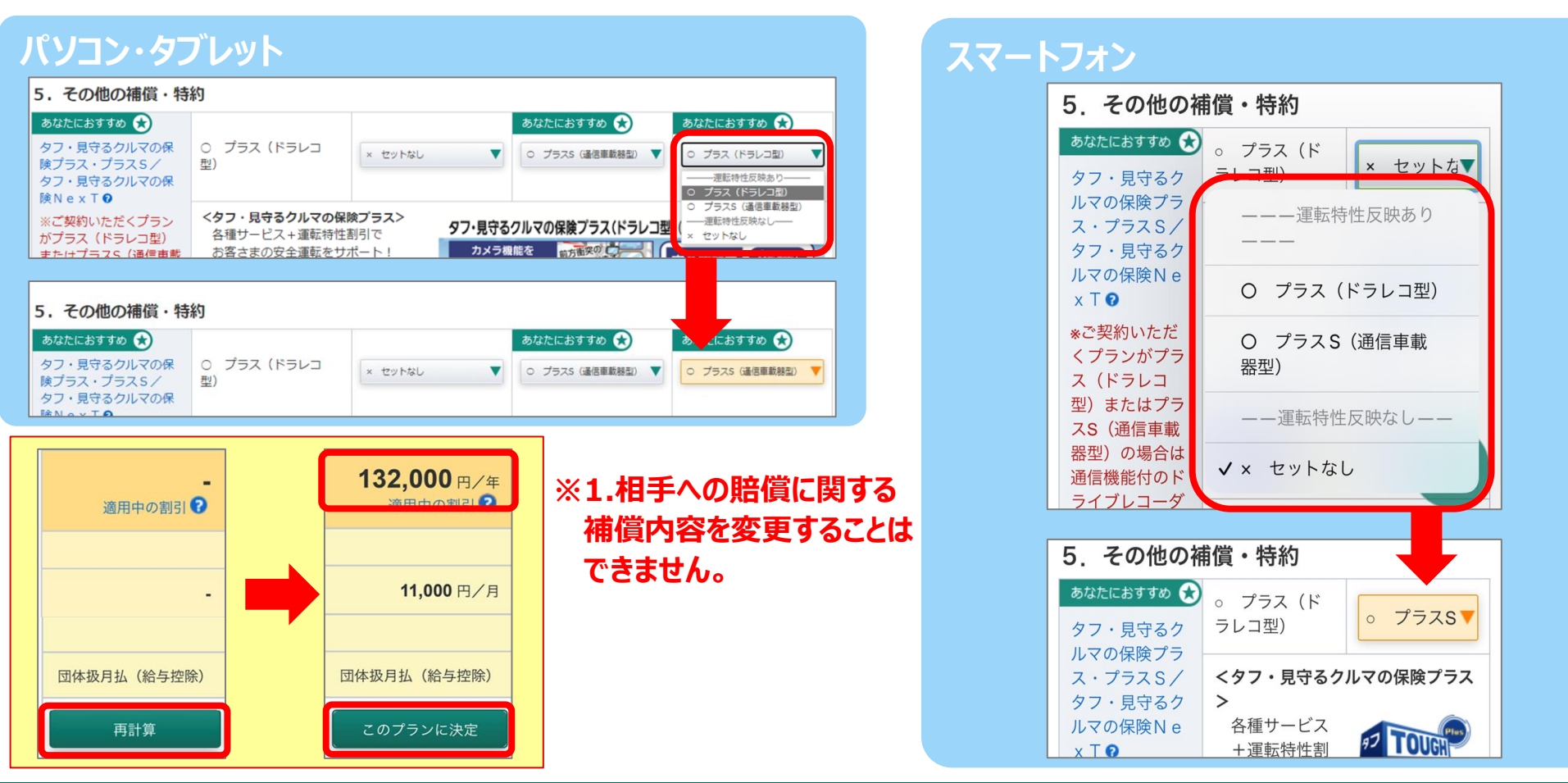

プルダウンリストからプランの内容を変更することにより、各プランの試算が可能です。 変更した項目の色がオレンジ色に変わります。

プラン変更後の保険料は、画面上部の「再計算」ボタンをクリックし表示することができます。

保険金額とプランの内容をご確認いただき、「このプランに決定」ボタンをクリックします。

「タフ・見守るクルマの保険プラス(ドラレコ型)」または「タフ・見守るクルマの保険プラスS(通信車載器型)」を選択される場合、各種サービス提供のため、 端末到着後、スマートフォンへの専用アプリのインストール・利用者登録、専用端末の設置および初期設定を必ず行ってください。

## 7. 重要な確認事項 ~ご契約条件と告知事項のご確認~

# パソコン・タブレット

| 躁契約者「相生太郎                                                                                                    | り さま とあいおいニッセー                                                                                                    | イとのご関係を次のうちか                                                                                          | ら選んでください。                                                                                               |          |
|----------------------------------------------------------------------------------------------------|----------------------------------------------------------------------------------------------------|----------------------------------------------------------------------------------------------------|----------------------------------------------------------------------------------------------------|----------|
|                                                                                                    | 現役の役員・従業員                                                                                                    | (職員) 退職者                                                                                              | 左記に該当しない                                                                                                |          |
| 期日時点における記<br>職業の時期の時代である。<br>1991年の日本の日本の日本の日本の日本の日本の日本の日本の日本の日本の日本の日本の日本の                                                                                                    | 名被保険者(ご契約のお<br>町 さまのご関係を次のう                                                                                                    | 車を主に使用する方) ♀<br>うちから選んでください。                                                                          | 「相生 太郎」さま と                                                                                             |          |
| 保険契約者ご本人                                                                                                    | 保険契約者の配偶者                                                                                                    | 「保険契約者または配偶<br>者」の同居の親族                                                                               | 「保険契約者または配偶<br>者」の別居の扶養親族                                                                               | 左記に該当しない |
| 期日時点における ご<br>この<br>この<br>して<br>の<br>して<br>の<br>た<br>の<br>お<br>ける<br>ご<br>し<br>、<br>の<br>し<br>、<br>の<br>し<br>お<br>ける<br>ご<br>し<br>、<br>、<br>の<br>し<br>、<br>、<br>の<br>し<br>、<br>の<br>し<br>、<br>、<br>の<br>し<br>、<br>、<br>、<br>の<br>し<br>、<br>の<br>こ<br>、<br>、<br>の<br>し<br>、<br>の<br>し<br>る<br>こ<br>、<br>の<br>し<br>、<br>の<br>し<br>、<br>の<br>し<br>、<br>の<br>し<br>、<br>の<br>し<br>、<br>の<br>し<br>、<br>の<br>し<br>、<br>の<br>の<br>し<br>、<br>の<br>し<br>の<br>し<br>、<br>の<br>し<br>の<br>し<br>の<br>し<br>、<br>の<br>し<br>の<br>し<br>、<br>の<br>し<br>の<br>し<br>の<br>の<br>し<br>の<br>し<br>の<br>し<br>の<br>し<br>の<br>し<br>の<br>し<br>の<br>し<br>の<br>し<br>の<br>の<br>し<br>の<br>の<br>こ<br>の<br>の<br>し<br>の<br>し<br>の<br>の<br>し<br>の<br>し<br>の<br>の<br>こ<br>の<br>の<br>し<br>の<br>の<br>し<br>の<br>の<br>の<br>の<br>の<br>の<br>し<br>の<br>し<br>の<br>し<br>の<br>し<br>の<br>の<br>の<br>の<br>の<br>の<br>し<br>の<br>の<br>の<br>の<br>の<br>の<br>の<br>の<br>の<br>の<br>の<br>の<br>の | 契約のお車の所有者(車<br>町) さま のご関係を次のう                                                                                                    | 両所有者) ⊖である 「相<br>うちから選んでください。                                                                         | 生太郎」さまと                                                                                                 |          |
| 期日時点における ご<br>除契約者「相生 太郎<br>保険契約者ご本人                                                                                                    | 契約のお車の所有者(車)<br>りさまのご関係を次のう<br>保険契約者の配偶者                                                                                                    | <b>両所有者) 0 である 「相</b><br>5 ちから選んでください。<br>「保険契約者または配偶<br>者」の同居の親族                                     | 生 太郎」さま と<br>「保険契約者または配偶<br>者」の別馬の扶養税族                                                                  | 左記に該当しない |
| 期日時点における ご<br>隙契約者「相生 太郎<br>保険契約者ご本人<br>告知事項のご確                                                                                                    | <ul> <li>契約のお車の所有者(車)</li> <li>B」さまのご関係を次のう</li> <li>保険契約者の配偶者</li> <li>保険契約者の配偶者</li> <li>認 (単)</li> </ul>                                                                                                    | ■所有者) ●である 「相<br>ちから選んでください。<br>「保険契約者または配偶<br>者」の同居の親族                                               | 生 太郎」さまと<br>「保険契約者または記偶<br>者」の別居の扶養親族                                                                   | 左記に該当しない |
| 期日時点における ご<br>強酸契約者「相生 太郎<br>保験契約者ご本人<br>名知事項のご確<br>約<br>約                                                                                                    | <ul> <li>契約のお車の所有者(車)</li> <li>J さまのご関係を次のう</li> <li>保険契約者の配偶者</li> <li>保険契約者の配偶者</li> <li>20</li> <li>20</li> <li>21</li> <li>23</li> <li>24</li> <li>25</li> <li>25</li> <li>26</li> <li>27</li> <li>27</li>     &lt;</ul> | 両所有者) ●である 「相<br>うちから選んでください。 「保険契約者または配偶<br>者」の同居の親族 □項)です。                                          | 生 太郎」 さま と<br>「保険契約者または配偶<br>者」の別居の扶養親族                                                                 | 左記に該当しない |
| 期日時点における ご<br>酸契約者「相生 太郎<br>保険契約者ご本人<br>各知事項のご確<br>約に際して当社があたず<br>check このご契約以外:                                                                                                    | <ul> <li>契約のお車の所有者(車)</li> <li>見 さまのご関係を次のう</li> <li>保険契約者の配偶者</li> <li>保険契約者の配偶者</li> <li>認 車用</li> <li>ねする特に重要な事項(告知調に、ご契約のお車が同一で保</li> </ul>                                                                                                    | 両所有者) ●である 「相<br>・ちから選んでください。<br>「保険契約者または配偶<br>者」の同居の親族<br>い項)です。<br>終期間が重複する他の自動車4                  | 生 太郎」さまと<br>「保険契約者または配偶<br>者」の別店の扶養親族<br>保険または自動車共済がある。                                                 | 左配に膝当しない |
| 期日時点における ご<br>隣契約者「相生 太郎<br>保険契約者ご本人                                                                                                    | 契約のお車の所有者(車)<br>見 さまのご関係を次のう<br>保険契約者の配偶者<br>ので関係を定めます。<br>保険契約者の配偶者<br>に、ご契約のお車が同一で保<br>限会社から普通保険約款・特                                                                                                    | ■所有者) ●である 「相<br>ちから選んでください。<br>「保険契約者または配偶<br>者」の同居の親族<br>4項)です。<br>検期間が重複する他の自動車の<br>約により保険契約を解除され。 | <ol> <li>本部Jさまと</li> <li>「保険契約者または記偶<br/>者」の別属の状態税族</li> <li>保険または自動車共済がある。</li> <li>たことがある。</li> </ol> | 左記に該当しない |

#### ご契約条件と告知事項のご確認です。

|                    | 体扱自動車保険をご契約いただ<br>めの条件のご確認                                                                                                  |
|--------------------|----------------------------------------------------------------------------------------------------|
| 団体扱自動<br>ていただき     | 車保険でご契約できる条件等について確認さ<br>ます。                                                                                                 |
| 保険契約<br>セイとの<br>い。 | 約者「相生 太郎」さま とあいおいニッ<br>のご関係を次のうちから選んでくださ                                                                                    |
| 現                  | 役の役員・従業員(職員)                                                                                                    |
| ſ                  |                                                                                                    |
|                    | 画面省略                                                                                                    |
| check              | <b>直面省略</b><br>このご笑ままりんかに、ご契約のお車が同一で<br>保険期間が重複する他の自動車保険または<br>自動車共済がある。                                                    |
| check              | <b>直面省略</b><br>このご笑まりはかに、ご契約のお車が向ーで<br>保険期間が重複する他の自動車保険または<br>自動車共済がある。<br>過去1年間に保険会社から普通保険約款・<br>特約により保険契約を解除されたことがあ<br>る。 |
| check<br>check     |                                                                                                    |

#### 8. 重要な確認事項 ~重要事項のご説明のご確認~

#### パソコン・タブレット スマートフォン ▼ 重要事項のご説明 重要事項のご説明 下記の「重要事項のご説明を表示」ボタンを押して、PDFファイルの内容をご確認ください。 ご確認いただけましたら「確認しました」にチェックのうえ、「次へ」ボタンを押してください。 下記の「重要事項のご説明を表示」ボタンを押して、PDF □ ´'' の内容をご確認くださ'` 重要事項のご説明」は、ご契約に際して、お客さまが保険商品の内容をご理解いただくための特にご確認いただきたい事項(重要事項)や特 にご注意いただきたい事項(注意喚起情報)が記載されていますので、ご契約前に必ず読んでいただき、お申込みくださいますようお願いしま **d**. 保険契約者と記名被保険者、車両所有者(車両保険をセットしている場合)が異なる場合は、記名被保険者・車両所有者の方にも内容をお伝え くださいますようお願いいたします。中でも、保険金をお支払いできない主な場合等、お客さまにとって不利益となる事項についてはご注意し 画面省略 ただき、ご不明な点につきましては、取扱代理店または当社までお問合わせください。 また、同書面はダウンロードまたは印刷のうえ、保険期間中大切に保管いただきますようお願いします。 PDFの内容をご確認いただけましたか? ₩ 確認しました 重要事項のご説明」を表示 PDFの内容をご確認いただけましたか? < 前へ $(\mathbf{1})$ ▶「重要事項のご説明」を表示 ○ (2022年6月承認) GB22A010199 Time:2022.10.28.16:00:37 No.GSC01600 ── 確認しました (2) は「ご契約のしおり(普通保険約款・特約)」を ご月 EDHY ( V Norton 清用訪問 1 はじめに この考測は、自動単位用に対する要要単項(別的構築」注意単純成用)的についてご知りしています。ご知り的になず出んでき、お中込みくださいますようお願いします。またに以下の問題をご辞れんだく場合は、(MEのご説明)も必ずご確認ください。 owered by digicer ・豊守るクルマの保護プラス(ドラレコ語)(20)。タフ・豊守るクルマの保険プラス5(20) ・豊守るクルマの保護プラス5(ロンクドライブ)(20)。タフ・豊守るクルマの保護 < 前へ 次へ 。 この表面は、ご契約に関するすべての内容を記載しているものではありません。詳細については「ご契約のしおり(普通作 Contailla, Carlinatin Ger - Contagellau, CA-Mar Caralova, Jane CA, Yaza - Canou, Janii Banampi, Henji Zalaki, Cai Jani, Bana Cai Cai La Cai La Cai L の内容を必ずお伝えください。 ■この表面は、ご契約後も保管してください、ご不明な点につきましては、代理店・装着または当社までお問合わせください。 2 マークのご説明 ①「重要事項のご説明を表示(PDF)」 ボタンをクリック で不利益になる事領等。 「注意しただる事領等。 「注意しただきたく選び」 のしおり(普通保護的参 3 商品のご案内 の書面の対象となる商品は以下のとおりです すると、PDFファイルが表示されます。 ・タフ・発守るクルマの保険プラス() ・タフビス事業用日動車総合保険 タフ・発行るクルマの保護 一般総合日動車保護 A PARTY ADDRESS OF A PARTY A PARTY AND ADDRESS ADDRESS 4 この書面の機成 個的細胞部におけるご確認事項 --P2~5 1.商品の仕組み 1.商品の仕組み 2.第キとなる場例および補償される運転曲 3.宿園料の決定の仕組みと払込方法 等 4.第前店にし会・知 1.商品資料に契約体にお中出いただく等項 2.クーリングで実知得意(ご知わえ利申点かの単規知) ②『重要事項のご説明』をご確認いただきましたら、 II 契約線配約におけるご注意事項 ---P6 目契約線筋後におけるご注意単項 ---P7 通知義務等(ご契約後にご連結いただく事項) 解約と解約高れい金 4. ご契約の中断到数 その他、ご服務いただきたいこと …P8 MEのごおり -P9~12 「確認しました」チェックボックスにチェックしてください。 5 お開会わせ窓口 保険会社の連絡・相談・苦情窓口 指定紛争解決機関 (11) ··· 0120-721-101 ····· ③「確認しました」チェックボックスがチェックされている状態 1月がおこった場合 155190(\$358-30000) 0570-022-808 0120-024-024 (mm) の時に「次へ」ボタンが表示されます。 ①PDFファイル

### 9. ご契約内容のご確認

## パソコン・タブレット

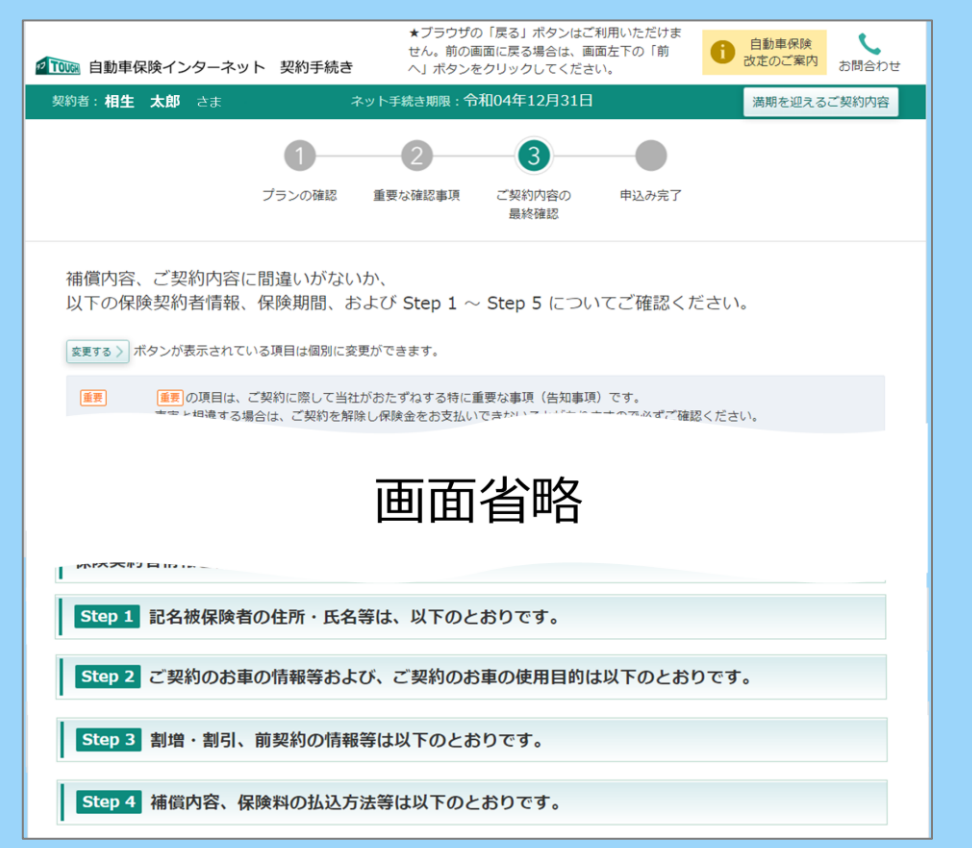

ご契約内容の確認の最終段階です。 Step1~Step4でご契約内容が順次表示されますので ご確認ください。 ※Step1で<u>メールアドレス</u>および<u>所有するお車の台数</u>の 入力をお願いします。

| ートフォン                                                                |              |
|----------------------------------------------------------------------|--------------|
| ▲ 回動 ● QQ + 729-7-9 ▼ QD 手続き<br>契約者:相生 太郎 さま<br>ネット手続き期限:令和04年12月31日 | お問合わせ        |
| 満期を迎え<br>1 2 3                                                       |              |
| ご契約内容の最終確認                                                           | いか、以下        |
| 画面省略                                                                 | Z            |
| Step 1 記 紀 一                                                         | 斤・氏名         |
| <b>Step 2</b> ご契約のお車の情報<br>び、ご契約のお車の使用目的<br>のとおりです。                  | 服等およ<br>りは以下 |
| Step 3 割増・割引、前契約<br>等は以下のとおりです。                                      | りの情報         |
| Step 4 補償内容、保険料の<br>法等は以下のとおりです。                                     | D払込方         |

ス

## 10.ペーパーレス保険証券/Web約款のご選択

#### パソコン・タブレット Step 5 保険証券と約款の形式をご選択ください。 以下の注意事項をご確認のうえ、保険証券と約款の形式をご選択ください。 環境配慮と社会貢献へ 画面省略 くことが条件となりますい、 ●ペーパーレス保険証券を選択された場合は、このシステムに記載の「保険証券」を当社ホームページの「ご契約内容」と読み替えます。 口 Web約款 \_ ベーバーレス 保険証券 Web約款 保険証券:紙でお届け お教:Web開設のみ 保険証券:紙でお届け 約款:紙でお届け 保険証券:Web閲覧のみ 約款:Web閲覧のみ 画面省略 上記について内容を同意のうえ 申し込む 「重要事項のご説明」(クーリングオフに 関する説明を含む)について、再度確認する

#### スマートフォン Step 5 保険証券と約款の形式をご 選択ください。 ギレ約款の形式を 画面省略 ーバーレス保険証券 $\sim$ Web約款 保険証券:Web閲覧のみ 約款:Web開覧のみ Web約款 保険証券:紙でお届け 約款:Web閲覧のみ 保険証券:紙でお届け 約款:紙でお届け 上記について内容を同意のうえ 申し込む 「重要事項のご説明」(クーリングオフに 関する説明を含む)について、再度確認する

#### Step5

保険証券・約款の形式をお選びください。

- ◆ ペーパーレス保険証券・Web約款
- ◆ 紙証券・Web約款
- ◆紙証券・紙約款

のいずれかを選択してください。

「上記について内容を確認のうえ申し込む」 ボタンをクリックするとお手続き完了です!

※「ペーパーレス保険証券」はeco保険証券のペットネームです。

#### ペーパーレス保険証券・Web約款を選択いただくと・・・

✓「ご契約内容 確認方法のご案内(「ID/パスワード」通知)ハガキ」をお届けします。 ご契約内容を確認するためには、保険契約者専用Webサービス「ご契約者さま専用ページ」の利用規約に同意のうえ、ご確認ください。

✓ ベルマークの点数が追加となります!

| 保険種目                | 商品名                               | ベルマーク<br>点数 | Web約款選択時の<br>ベルマーク点数 |
|---------------------|-----------------------------------|-------------|----------------------|
| 自動車保険<br>(ノンフリート契約) | タフ・クルマの保険(個人総合自動車保険)              |             |                      |
|                     | タフ・見守るクルマの保険プラス(ドラレコ型)(個人総合自動車保険) |             | 60点                  |
|                     | タフ・見守るクルマの保険プラスS(個人総合自動車保険)       |             |                      |

┃ ※ベルマーク対象商品・ベルマーク点数については、販売状況等に応じて変更・追加されることがあります。あらかじめご了承ください。 17

## 11.お手続き完了画面

|                  | ット 契約手続き <b>し</b> 改定のご案内                 | お問合わせ                     |
|------------------|------------------------------------------|---------------------------|
|                  | 0 2 3 0                                  |                           |
|                  | プランの確認 重要な確認事項 ご契約内容の 申込み完了<br>最終確認      |                           |
| 相生 太郎さま、お<br>した。 | P込みいただきまことにありがとうございました。これでご継続手続きは完了      | しま                        |
| 申込受付番号           | R 2 0 2 3 0 1 0 5 3                      |                           |
| 申込受付日時           | 令和 04年 10月 28日 18時 08分 35秒               |                           |
|                  |                                          |                           |
|                  |                                          |                           |
|                  | プラウザの「閉じる」ボタンを押して、お手続きを終了してくださ           |                           |
| < トップページへ        |                                          | さい。                       |
| くトップページへ         | ○ (2022年6月承1級)                           | さし、<br>GB22A01            |
| くトップページへ         | 〇(2022年6月承認)<br>Time:2022.10.28.18:08:33 | さし、<br>GB22A01<br>No.GSC0 |

手続完了後でも契約内容を確認していただくことができます。 確認される場合は「申込内容照会」 ボタンをクリックしてくだ さい。

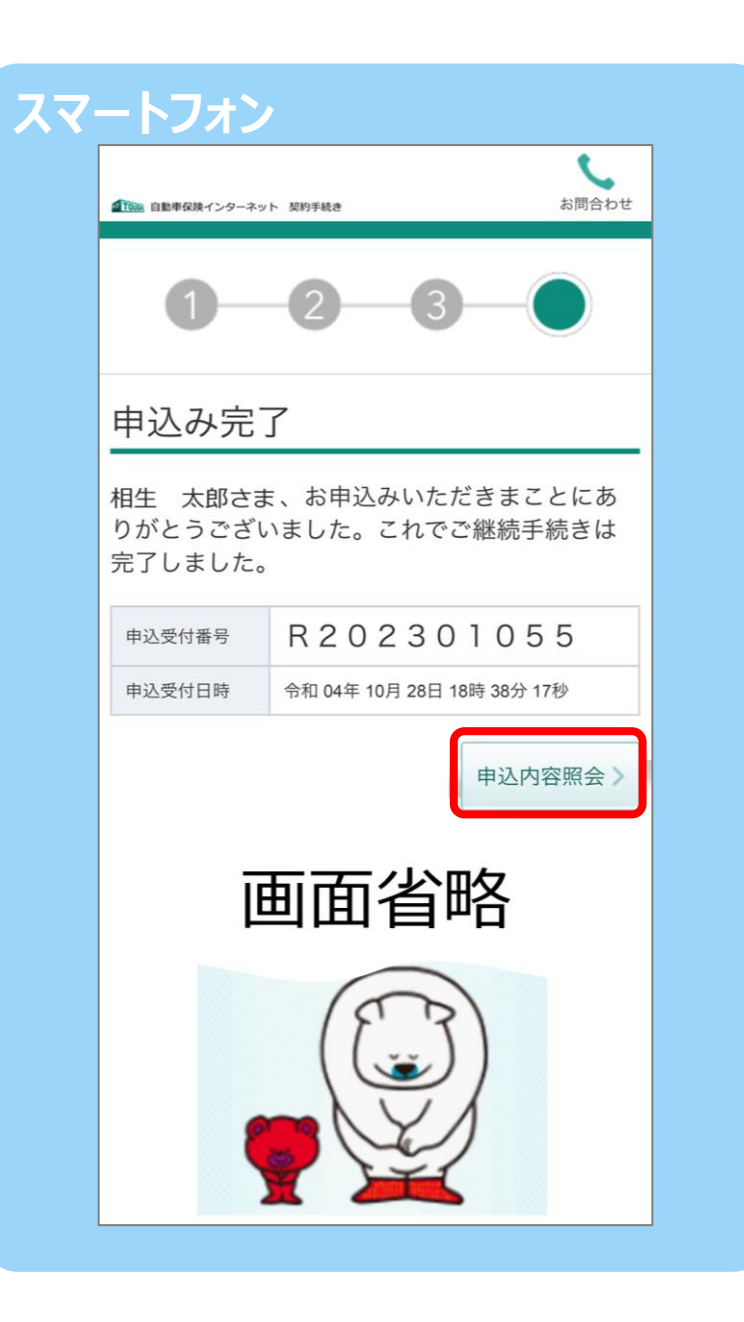

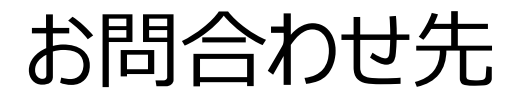

この画面は「タフ・クルマの保険」の概要を説明したものです。ご契約にあたっては必ず「重要事項のご説明」をご覧ください。また、詳しくは「ご契約のしおり(普通保険約款・特約)」を ご用意していますので、必要に応じてあいおいニッセイ同和損保のホームページでご参照ください。もしくは、取扱代理店またはあいおいニッセイ同和損保までご請求ください。 ご不明な点につきましては、取扱代理店またはあいおいニッセイ同和損保にお問合わせください。

# 「団体扱自動車保険インターネット手続きサービス」 【 e-G1 (イージーワン) 】 に関するご照会は、当社担当者へお願いします。

# 株式会社 山口保険サービス

# TEL: 083-242-0185 (ダイレクトセンター) FAX: 083-223-2738